# 財務諸表等入力シートにおける「他入力シートの取込み」機能について

不具合への対応方法(「他入力シートの内容を取込む」機能のご案内)

現在入力中の財務諸表等入力シート(不具合のある入力シート)から新規にダウンロードした財務諸表等入 カシートに一括してデータを取り込む方法について、ご案内させていただきます。

### ◎「他入力シートの取込み」機能とは

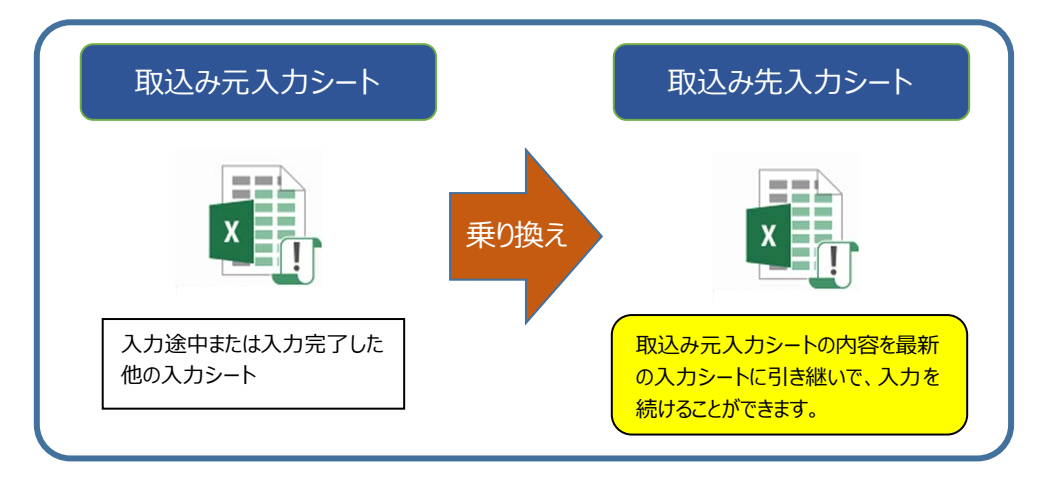

## «ご留意いただきたい点»

### ①取込まれる内容

入力中のデータ、シートやボタンの表示の状態、チェックの状態、エラーメッセージ及び添付ファイルを取り込 むことができます。ただし、「入力完了」の状態の入力シートを取込んだ場合には、「入力完了取消」の状態と させていただきます。

### ②データ入力の再開

取込み完了後は、新規にダウンロードした財務諸表等入力シートにて入力途中の状態から入力を再開す ることができます。

### ③「入力完了」の実行

データ入力完了後、必ず「入力完了」ボタンを押して、現況報告書の最終確定を行ってください。

### ④データの誤った取り込みの防止

データの取り込みは、財務諸表等入力シートが初期状態(現況報告書作成ボタンを押す前)の場合にのみ実行できます。

(理由)入力途中の内容を誤って上書きしてしまうことを防止するため。

データの取り込みは一度しかできません。再度実施する場合は、財務諸表等入力シートを再度ダウンロードしてください。

## 「他入力シートの内容を取込む」機能の操作手順について

## **«手順 1»**

本システムにログインしてください。

②本システムから財務諸表等入力シート(以下「取り込み先入力シート」という。)を入手(ダウンロード)し てください。

| 財務諸表等入力メニュー・     |         |                | ようこそ 〇〇法ノ<br>ユーザー名:hj00 | L<br>1  | <del>さ</del> ん <del>-</del> | ? ヘルプ |
|------------------|---------|----------------|-------------------------|---------|-----------------------------|-------|
| ホーム 財務諸表等入力シート ア | 所轄庁への送信 |                |                         |         |                             |       |
| 様式の入手            | 様式の入業   | £              |                         |         |                             |       |
| 郵便番号マスタの入手       | ※ファイル欄の | のリンクをクリックすると財務 | 務諸表等入力シート様式をダウンロード      | することができ | ます。                         |       |
| 国出               | 通番      | ファイル           |                         | サイズ     | 更新                          | 旧時    |
| 最新状況             | 1       | 財務諸表等入力シート     |                         | 4.3 MB  | 2016/09/11                  | 02:39 |
|                  |         |                |                         |         |                             |       |

③取り込み先入力シートを開いてください。

④セキュリティに関する通知が表示された場合は、「マクロを有効にする」や「コンテンツの有効化」をクリックしてくだ

さい。

| ļ  | l te | キュリティの啓告 一部のアクティブ コンテン            | ツが無効にされました。クリックすると詳細カ | 「表示されます。 | コンテンツの有効化 |                                       |
|----|------|-----------------------------------|-----------------------|----------|-----------|---------------------------------------|
| A1 |      | $\cdot$ : $\times \checkmark f_x$ | 社会福祉法人 財務諸表等入         | 、カシート    |           |                                       |
|    | А    | В                                 | C D                   | E        | F         | G                                     |
| 1  | 社    | 会福祉法人 財務諸表                        | 等入力シート                |          |           |                                       |
| 2  |      | -                                 |                       |          |           |                                       |
| з  |      | 亚成20年度                            |                       |          |           | ユーザーID                                |
| 4  |      | 十成30年度                            |                       |          |           |                                       |
| 5  |      |                                   | N                     | N        |           | N                                     |
| 6  |      | 現況報告書                             | 勘定科目                  |          | 計算書類、財産目録 | ↓ ↓ ↓ ↓ ↓ ↓ ↓ ↓ ↓ ↓ ↓ ↓ ↓ ↓ ↓ ↓ ↓ ↓ ↓ |
| 7  |      |                                   |                       | ~        |           |                                       |
| 8  |      |                                   |                       |          | 計算書類、財産目録 | 社会福祉充実)                               |
|    |      | 現況報告書作成                           | 勘定科目作成                |          |           |                                       |

⑤次の画面が表示されますので、右上の「他入力シートの取込み」ボタンをクリックしてください。

| 社会福祉法人 財務諸表等入 | (カシート     |                   |                       | バージョン:3.00                  |
|---------------|-----------|-------------------|-----------------------|-----------------------------|
| 平成30年度        |           |                   | ユーザーID                | ヘルプ 他入力シートの<br>取込み          |
| 現況報告書         | 勘定科目      |                   | 社会福祉充実残額算定シート         | 財務諸表等入力シート全体                |
| 現況報告書作成       | 勘定科目作成    | 計算書類、財産目録<br>作成   | 社会福祉充実残額算定シート<br>作成   | 入力完了                        |
| シートへ移動        | シートへ移動    | シートへ移動            | シートへ移動                |                             |
| 現況報告書仮確定      | 勘定科目確定    | 計算書類、財産目録<br>確定   | 社会福祉充実残額算定シート<br>確定   | 入力完了していないので、まだ<br>届出はできません。 |
| 現況報告書仮確定解除    | 勘定科目確定解除  | 計算書類、財産目録<br>確定解除 | 社会福祉充実残額算定シート<br>確定解除 | 入力完了取消                      |
| メッセージ         |           |                   |                       |                             |
|               |           |                   |                       |                             |
| トップページ 他入力シ   | トの取込み (+) |                   |                       | •                           |

## «手順 2»

○次の画面が表示されますので、留意点などをご確認ください。

| 財務諸表等入力シートのデータの一括取り込みについて(バージョン:3.00以上)                                                                                                    |  |  |  |  |  |
|----------------------------------------------------------------------------------------------------|--|--|--|--|--|
| <ul> <li></li></ul>                                                                                                    |  |  |  |  |  |
| (ご留意いただきたい点)                                                                                                    |  |  |  |  |  |
| ① 取り込まれる内容<br>・入力中のデータ、シートやボタンの表示の状態、チェックの状態、エラーメッセージ及び添付ファイルを取り込むことができます。<br>(たじ、「入力完了」の状態の入力シートを取り込んだ場合は、「入力完了取消」の状態とさせていただきます。)                                                                                                    |  |  |  |  |  |
| ② データ入力の再開<br>取り込み完了後は、最新の財務諸表等入力シートにて入力途中の状態から入力を再開することができます。                                                                                                    |  |  |  |  |  |
| <ul> <li>③「入力完了」の実行</li> <li>・データ等の取り込みに伴い、社会福祉充実残額に影響を及ぼす可能性があります。</li> <li>・トップページに次のメッセージが表示された場合は、社会福祉充実残額算定シートの「現況報告書への反映」ボタンを押し、<br/>社会福祉充実残額を一致させて、エラーを消してください。</li> </ul>                                                                                          |  |  |  |  |  |
| 「現況報告書の「12. 社会福祉充実残額及び社会福祉充実計画の策定の状況」と社会福祉充実残額算定シートにおいて<br>社会福祉充実残額が不一致です。社会福祉充実残額算定シートに移動し、「現況報告書への反映」を実施してください。」                                                                                                    |  |  |  |  |  |
| <ul> <li>データ入力売了後、必ず「入力売」」パタンを押して、現況報告書の最終確定を行うてください。</li> <li>データの誤った取り込みの防止</li> <li>データの取り込みは、最新の財務諸表等入力シートが初期状態(現況報告書作成ボタンを押す前)の場合にのみ実行できます。</li> <li>(理由)入力途中の内容を誤って上書きしてしまうことを防止するため。</li> <li>データの取り込みは一度しかできません。再度実施する場合は、最新の財務諸表等入力シートを再度ダウンロードしてください。</li> </ul> |  |  |  |  |  |
| ◆データを一括して取り込む方法◆                                                                                                    |  |  |  |  |  |
| 他入力シートの内容を取込む                                                                                                    |  |  |  |  |  |
|                                                                                                    |  |  |  |  |  |
| 【手順2】 取り込み元のファイルを選択する画面が表示されますので、現在入力中の財務諸表等入力シートを選択してください。                                                                                                    |  |  |  |  |  |
| ※ このとき、選択した入力シートが開かれていないことをご確認ください。取り込み元の入力シートが開いていると取り込みができません。                                                                                                    |  |  |  |  |  |
| 【手順3】 最新の別務語表等人フシードへのテーダ等の取り込みが開始されます。<br>【手順4】 デーク笑の取り込みが完了するとメッセージが表示され トップページに戻ります。                                                                                                    |  |  |  |  |  |
| 【手順5】 最新の財務諸表等入力シートが、取り込み元の入力シートと同じ状態となりますので入力を再開してください。                                                                                                    |  |  |  |  |  |
| ※ 一度取り込みを行うと「他入力シートの内容を取込む」のボタンは押せなくなります。                                                                                                    |  |  |  |  |  |
|                                                                                                    |  |  |  |  |  |

## «手順 3»

«手順 2»で表示した画面中段にある「他入力シートの内容を取込む」ボタンを押してください。

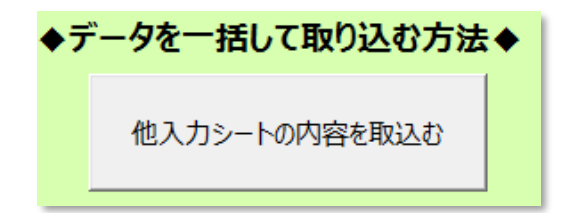

**«手順 4»** 

①現在入力中の財務諸表等入力シート(以下「取り込み元入力シートという。」を選択する画面が表示され

ます。

| 💵 ファイルを開く         |        |        |          |          |              |          |             |            |           | ×       |
|-------------------|--------|--------|----------|----------|--------------|----------|-------------|------------|-----------|---------|
| ← → • ↑ 🗔 »       | > PC : | » デス:  | フトップ     |          |              | ٽ ~      | デスクトップの     | 検索         |           | 9       |
| 整理 ▼ 新しいフォル       | ルダー    |        |          |          |              |          |             |            |           | •       |
| X Microsoft Excel | ^      | 名前     |          | /        | <b>`</b>     |          | 更新日時        |            | 種類        |         |
| a OneDrive        |        |        | (現在入力中)  | 財務諸表等入   | カシート .xlsm   |          | 2018/06/14  | 14:12      | Microsoft | t Excel |
| PC                |        |        |          |          |              |          |             |            |           |         |
| <br>③ 3D オブジェクト   |        |        |          |          |              |          |             |            |           | - 1     |
| 🕹 ダウンロード          |        |        |          |          |              |          |             |            |           |         |
| 📃 デスクトップ          |        |        |          |          |              |          |             |            |           |         |
| 🏥 ドキュメント          |        |        |          |          |              |          |             |            |           | 1       |
| ■ ピクチャ            |        |        |          |          |              |          |             |            |           |         |
| ビデオ               |        |        |          |          |              |          |             |            |           |         |
| 🎝 ミュージック          |        |        |          |          |              |          |             |            |           |         |
| 🏪 Windows (C:)    | ~ <    | 1      |          |          |              |          |             |            |           | >       |
| -                 |        | -<br>  | (18+3++) |          | 1 + 3 I I I  |          | 8+243* = 44 | 1 +12, L / | (*        |         |
| ,                 | //1//4 | =(IN): | (現住人力中   | / 別務請衣寺/ | ヘノリンート .xism | ~        | 別初始和文守      | 779-667    | -xism)    | ×       |
|                   |        |        |          |          |              | ツール(L) ▼ | 開く(O)       |            | キャンセル     |         |

②取り込み元入力シートを選択し、「開く(C)」をクリックしてください。

※取り込み元の入力シートが開いていると取込みができません。選択する前にその入力シートが開かれていな いことをご確認ください。

## **«手順 5**»

○選択された取り込み元入力シートからの取込みが開始されます。取込みには数十秒から数分の時間を要しま す。

### **«手順 6**»

○データ等の取込みが完了すると次のとおりメッセージが表示されます。

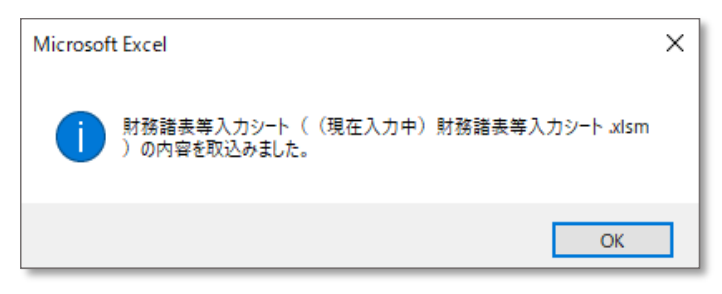

«手順 7»

 ○取り込み先入力シートが、取り込み元入力シートと同じ状態となりますので、入力を再開してください。
 ○なお、取り込み元入力シートが「入力完了」の状態であった場合は、次の画面のとおり、「入力完了取消」の 状態となります。再度「入力完了」ボタンを押して、現況報告書の最終確定を行ってください。

| 社会福祉法人 財務諸表等入力シート バージョン: 3.00 |                 |                   |                       |                             |  |  |  |  |
|-------------------------------|-----------------|-------------------|-----------------------|-----------------------------|--|--|--|--|
| 平成30年度                        |                 |                   | ユーザーID                | へルプ 他入力シートの<br>取込み          |  |  |  |  |
| 現況報告書                         | 勘定科目            | 計算書類、財産目録         | 社会福祉充実残額算定シート         | 財務諸表等入力シート全体                |  |  |  |  |
| 現況報告書作成                       | 勘定科目作成          | 計算書類、財産目録<br>作成   | 社会福祉充実残額算定シート<br>作成   | 入力完了                        |  |  |  |  |
| シートへ移動                        | シートへ移動          | シートへ移動            | シートへ移動                |                             |  |  |  |  |
| 現況報告書仮確定                      | 勘定科目確定          | 計算書類、財産目錄<br>確定   | 社会福祉充実残額算定シート<br>確定   | 入力完了していないので、まだ<br>届出はできません。 |  |  |  |  |
| 現況報告書仮確定解除                    | 勘定科目確定解除        | 計算書類、財産目録<br>確定解除 | 社会福祉充実残額算定シート<br>確定解除 | 入力完了取消                      |  |  |  |  |
| メッセージ                         |                 |                   |                       |                             |  |  |  |  |
|                               |                 |                   |                       |                             |  |  |  |  |
| < ▶ トップページ 他入力:               | シートの取込み   現況報告書 | サービス類型 勘定 計算書類    | 入力状況   整合性チェック   資    | 金   팩 🕂 : 🔳                 |  |  |  |  |

## 【注意事項】

取り込み先入力シートと、取り込み元入力シートが同じファイル名の場合は、取込むことができずに次のメッセージが表示されますので、必ず異なるファイル名を設定するようお願いいたします。

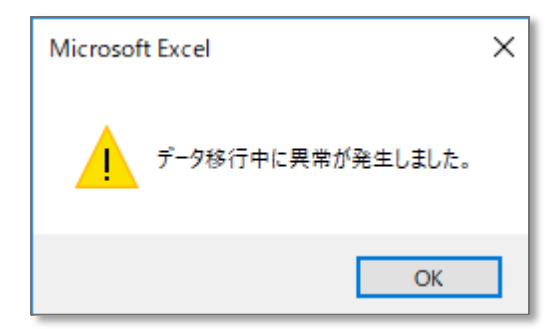